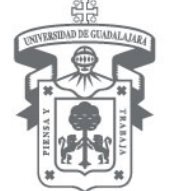

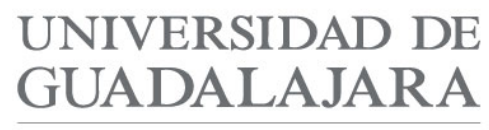

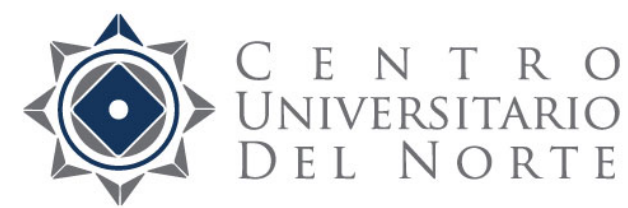

Red Universitaria e Institución Benemérita de Jalisco

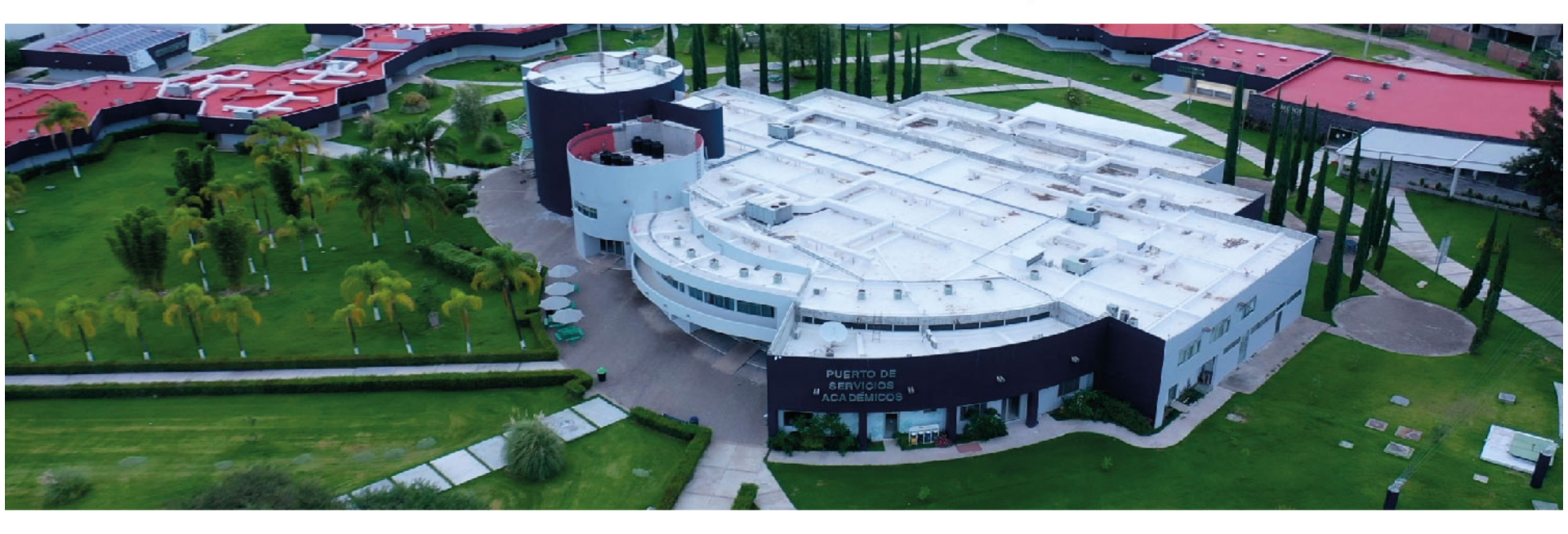

### **CENTRO UNIVERSITARIO DEL NORTE**

UNIDAD DE SERVICIO SOCIAL

PROCEDIMIENTO PARA EL REGISTRO DE INSCRIPCIÓN Y ASIGNACIÓN AL SERVICIO SOCIAL EN EL SIIAU.

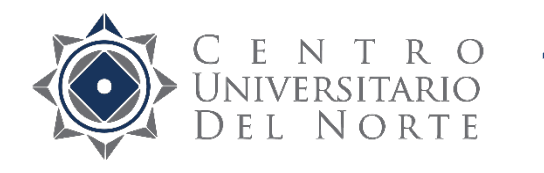

### C E N T R O UNIVERSITARIO DEL NORTE 1. Ingresa a la página <u>siiau.udg.mx</u> en el módulo "Administración de Servicio Social" "Administración de Servicio Social"

|                                                                                      |                                                                                                    |                                                                                                    | ٢                                                                                                    | 🏠 🗢 😋 🚼 ▾ Google                                                                                                    | ۹ 🖸 |                                                                                                    |
|--------------------------------------------------------------------------------------|----------------------------------------------------------------------------------------------------|----------------------------------------------------------------------------------------------------|----------------------------------------------------------------------------------------------------|----------------------------------------------------------------------------------------------------|-----|----------------------------------------------------------------------------------------------------|
| Sistema Integral de Info                                                             | ormación y Adminis                                                                                                    | stración Universitaria                                                                                                    |                                                                                                    | SIIAU                                                                                                    |     |                                                                                                    |
| ¿Qué es el SIIAU?                                                                    | Aplicaciones                                                                                                    | <ul> <li>Módulos y sistemas</li> </ul>                                                                                                    | P3E                                                                                                    | Soporte y contacto                                                                                                    |     |                                                                                                    |
|                                                                                      |                                                                                                    |                                                                                                    |                                                                                                    |                                                                                                    |     |                                                                                                    |
| Sistema Escolar                                                                      | SIIAU web                                                                                                    | Sistema Recursos Humanos                                                                                                    | Sistema de Captura de                                                                                                    | Acceso a sistemas<br>Seleccione un sistema<br>Selecciona un servidor                                                                  |     |                                                                                                    |
| entrar D                                                                             | entrar D<br>SIIAU web 2005<br>entrar D                                                                                                    | entrar 🖸                                                                                                    | Información Pública<br>entrar 🛛                                                                                                    | Atención a alumnos                                                                                                    |     |                                                                                                    |
| ÷                                                                                    |                                                                                                    | Avisos                                                                                                    |                                                                                                    | Oficinas de Control Escolar en la<br>Red Universitaria                                                                                |     |                                                                                                    |
| <ul> <li>Orden de pago para<br/>estudiantes</li> <li>Catálogo de Materias</li> </ul> |                                                                                                    | Cronograma de Actividade<br>Académica 2014 "A"<br>12 Nov 2013                                                                                                    | s para la Programación                                                                                                    | <ul> <li>Centros Universitarios<br/>Metropolitanos</li> <li>Centros Universitarios Regionales</li> <li>Universidad Virtual</li> </ul> |     |                                                                                                    |
|                                                                                      | Sistema Integral de Info<br>¿Qué es el SIIAU?<br>Sistema Escolar<br>entrar D<br>Orden de pago para<br>estudiantes<br>Catáloro de Materias | Sistema Integral de Información y Adminis<br>¿Qué es el SIIAU? Aplicaciones<br>Sistema Escolar<br>Entrar D<br>SIAU web<br>entrar D<br>SIAU web<br>entrar D<br>SIAU web 2005<br>entrar D | Sistema Integral de Información y Administración Universitaria<br>¿Qué es el SIIAU? Aplicaciones Módulos y sistemas<br>Módulos y sistemas<br>Sistema Escolar<br>SIAU web<br>SIAU web 2005<br>entrar Diale SIAU web 2005<br>entrar Diale SIAU web | Sistema Integral de Información y Administración Universitaria<br>(Qué es el SIIAU? Aplicaciones Módulos y sistemas P3E               |     | <ul> <li>C C C Cogte P C</li> <li>C Cogte P C</li> <li>C Cogte P C</li> <li>C Cogte P C</li> <li>C C Cogte P C</li> <li>C C Cogte P C</li> <li>C C C Cogte P C</li> <li>C C C C C C C C C C C C C C C C C C C</li></ul> |

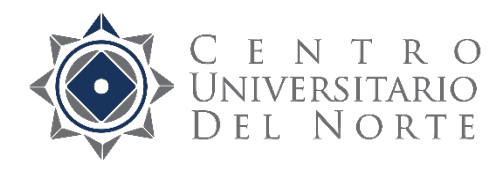

220

TATATA

#### C E N T R O UNIVERSITARIO D E L N O R T E 2. Da clic en "Iniciar sesión"

| Firefox 👻 😰 Inicio   Sistema Integral de Informaci 🛛 🝟 Sistema de Administración de Servici 🗙 🕂                                                                                                    | - 0 <mark>-</mark> ×                                                                                                    |   |
|----------------------------------------------------------------------------------------------------|----------------------------------------------------------------------------------------------------|---|
| Ss.siiau.udg.mx/ServicioSocial-war/                                                                                                    |                                                                                                    | î |
| UNIVERSIDAD DE GUADALAJARA                                                                                                    | Miércoles, 04 de diciembre del 2013   Inicio   Mapa de sitio   Contact   Iniciar sesión                                                                                                    | ^ |
| Sistema de Administración de Servicio Social                                                                                                    |                                                                                                    |   |
| Bienvenido                                                                                                    |                                                                                                    |   |
| La Unidad de Servicio Social de la Universidad de G<br>administración de los procesos de Servicio Social en la Re<br>específicos en materia de servicio social, Registro de<br>Acreditación.                                                                                                    | Guadalajara da la bienvenida a este espacio para la<br>ed Universitaria en sus cinco diferentes fases: Convenios<br>e Programas, Registro de prestadores, Seguimiento y                                                                |   |
| El Servicio Social debe ser una actividad comprometida c<br>de los futuros profesionistas, apoye el desarrollo estatal,<br>para el desarrollo de los estudiantes y la comunidad en ge                                                                                                    | con la problemática social, que contribuya a la formación<br>, regional y nacional, y propicie mayores oportunidades<br>eneral.                                                                                                    |   |
| El servicio social se define como <b>actividad formativa</b><br>temporal y <b>obligatoria</b> realizan los alumnos o pasantes<br>programas educativos con reconocimiento de validez oficia<br><b>de la sociedad</b> .                                                                                  | y de aplicación de conocimientos que de manera<br>s de la Universidad y de las instituciones que imparten<br>al de estudios, en beneficio de los diferentes sectores                                                                   |   |
| El servicio social debe de integrar las dos funciones sust<br>sectores que la integran en apoyo a la solución de las<br>formación integral de los estudiantes. Es fundamental en<br>formativa al desarrollar una conciencia cívica, de servicio<br>vía de retro-alimentación de la propia Universidad. | tantivas, vincular a la universidad con la sociedad y los<br>problemáticas que se presentan, y a la vez apoyar la<br>la formación integral del alumno, complementa su etapa<br>y retribución a la sociedad, además de ser también, una |   |
| Para una óptima visualización se recomienda usar Mozilla Firefox 3                                                                                                    | 3.x o superiores, Adobe Flash Player, Adobe Reader.                                                                                                    |   |

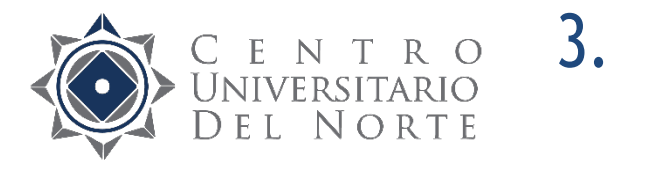

## 3. Ingresa código y contraseña y da clic en entrar

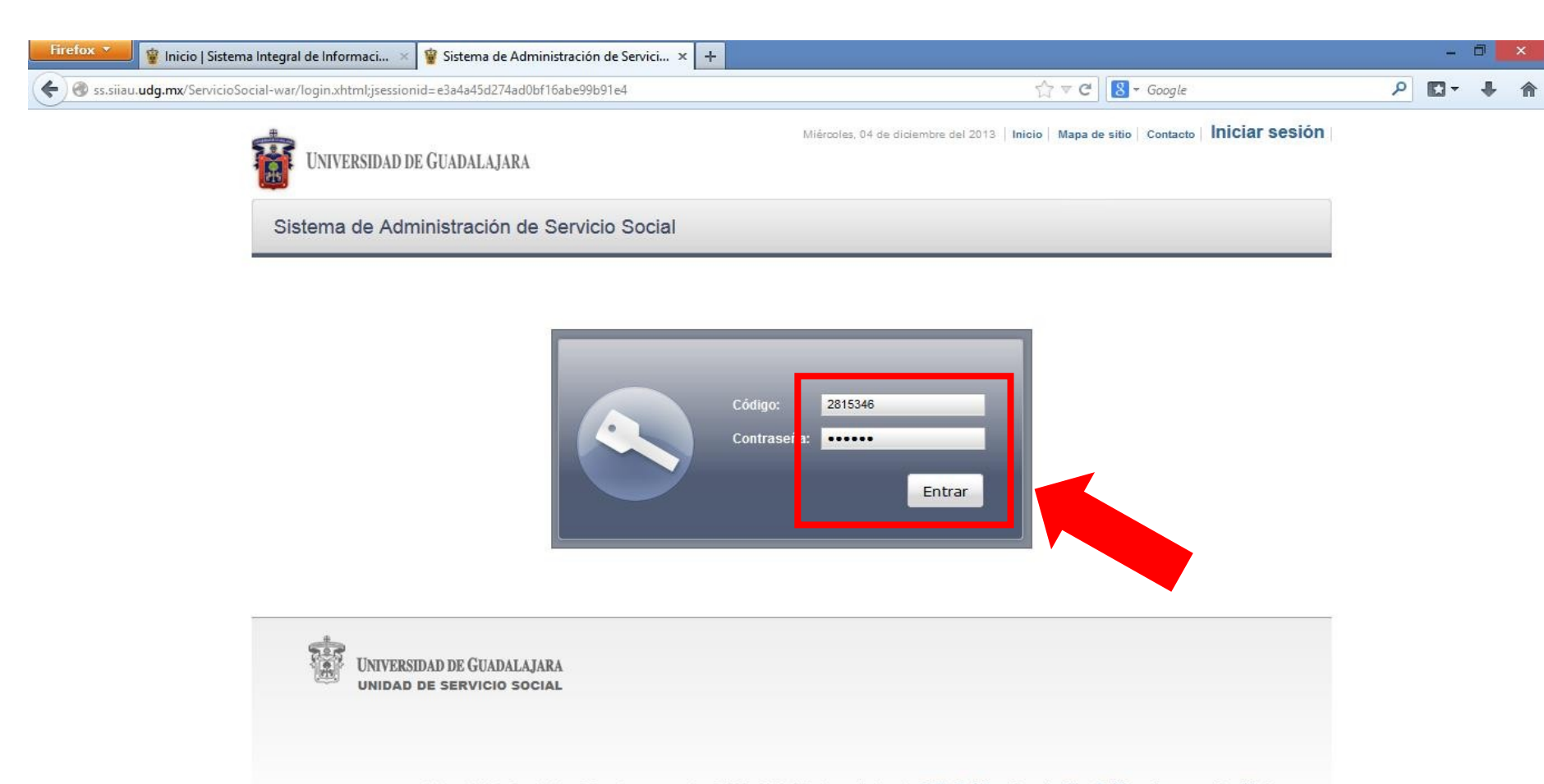

Universidad de Guadalajara © Derechos reservados ©1997 - 2010. Sitio desarrollado en la CGTI | Créditos de este sitio | Políticas de uso y privacidad

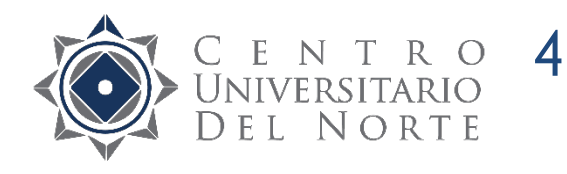

## C E N T R O UNIVERSITARIO DEL NORTE 4. Da clic en "Dependencia-Programas-Nuevo" v selecciona el ciclo escolar actual y selecciona el ciclo escolar actual

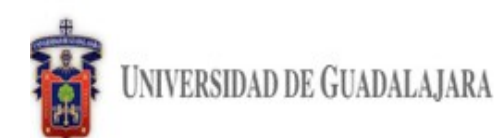

Martes, 10 de diciembre del 2013 Inicio Mapa de sitio Contacto 2817802 - JOSEFINA ELIZABETH GODINEZ CHAVOYA

Cerrar sesión

### Sistema de Administración de Servicio Social

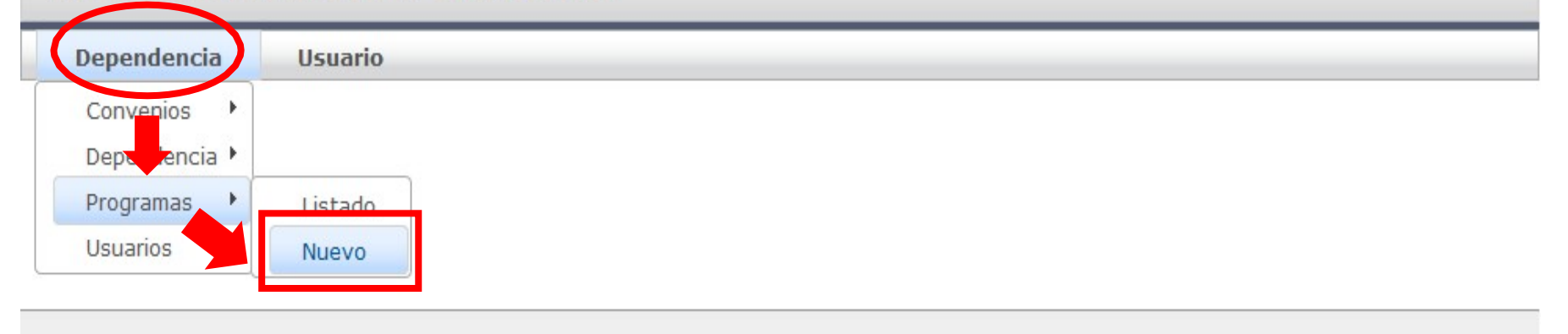

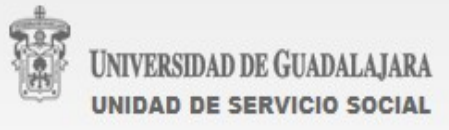

Universidad de Guadalajara @ Derechos reservados @1997 - 2010. Sitio desarrollado en la CGTI | Créditos de este sitio | Políticas de uso y privacidad

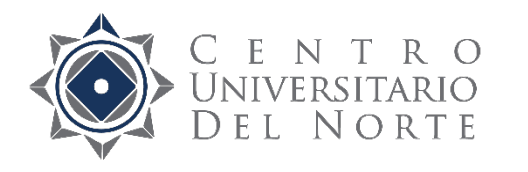

## C E N T R O UNIVERSITARIO DEL NORTE 5. Completa el formulario para registro de programa de presta doros dosorrigios programade prestadores de servicio social

| Firefox 🔪 🦉 Programa de servicio social 🗙 💭 Peraj - México 🗙 🕂                                                                                                 |   |   | ٦ | × |
|----------------------------------------------------------------------------------------------------|---|---|---|---|
| ♦ III > @ ss.siiau.udg.mx/ServicioSocial-war/paginalnicio.xhtml    ☆ マ C       S - Google                                                                      | ٩ | • | + | ⋒ |
| Martes, 10 de diciembre del 2013   Inicio   Mapa de sitio   Contacto   2950501 - JESSICA ARLETTE CARDENAS CASTELLANOS UNIVERSIDAD DE GUADALAJARA Cerrar sesión |   |   |   | ^ |
| Sistema de Administración de Servicio Social                                                                                                    |   |   |   |   |
| Dependencia Servicio Social CU Usuario                                                                                                    |   |   |   |   |
| Solicitud de Programa                                                                                                    |   |   |   |   |
| CONVENIO                                                                                                    |   |   |   |   |
| Sector:         RED UNIVERSITARIA         Entidad:       Dependencia:         CUNORTE       COORDINACIÓN D SERVICIOS ACADÉMICOS-2F3013                         |   |   |   |   |
| PROGRAMA-                                                                                                    |   |   |   |   |
| Ciclo:Folio:Fecha de registro:Estatus:2014A10/12/2013Edición                                                                                                   |   |   |   |   |
| Nombre:<br>APOYO ADMINISTRATIVO<br>Justificación:                                                                                                    |   |   |   |   |
| Objetivos:                                                                                                    |   |   |   | Ŷ |

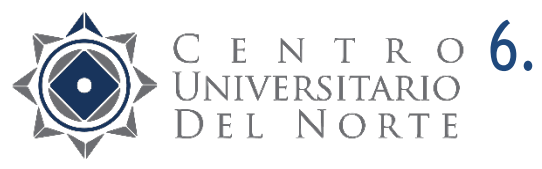

# C E N T R O 6. Una vez que se completó el formulario da UNIVERSITARIO DEL NORTE Clic en "Crear programa"

| Una semana                              | antes de iniciar el servicio                                                        |
|-----------------------------------------|-------------------------------------------------------------------------------------|
| APOYO ECONO                             | MICO                                                                                |
| ⊖ Sí                                    | <ul> <li>No</li> </ul>                                                              |
| DOCUMENTO-<br>Descargar el f<br>Agregar | ormato de solicitud de programa, imprimir, firmar y sellar para agregarlo como PDF. |
| Nombre arch<br>No hay docu              | vo Tipo documento Documento<br>mentos registrados                                   |
| Crear program                           | a Cancelar                                                                          |

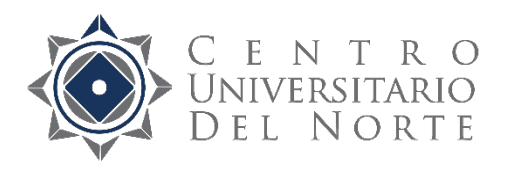

## 7. El sistema informará que el programa fue creado correctamente

| <b>8</b> 0 | NIVERSIDAD | Martes, 1<br>DE GUADALAJARA                     | 0 de diciembre del 2013   Inicio   Mapa de sitio   Cont | acto   2817802 - 、 | IOSEFINA E IZAB | iHECHO<br>El progra<br>correcta | Ma<br>ma (19235) fue creado<br>mente. |
|------------|------------|-------------------------------------------------|---------------------------------------------------------|--------------------|-----------------|---------------------------------|---------------------------------------|
| Siste      | ema de Ac  | ministración de Servicio Social                 |                                                         |                    |                 |                                 |                                       |
| Dep        | pendencia  | Usuario                                         |                                                         |                    |                 |                                 |                                       |
| Listad     | do de prog | ramas                                           |                                                         |                    |                 |                                 |                                       |
|            |            | Programa: 🗅 🛛                                   | 🖻 💼 📮 🔍 Estatus:                                        |                    |                 |                                 |                                       |
|            |            | (                                               | Ciclo: 2014A 🗸                                          |                    |                 |                                 |                                       |
|            |            | (1 de 1)                                        | 14 <4 <b>1</b> >> >1 <b>10 V</b>                        |                    |                 |                                 |                                       |
|            | Folio      | Nombre                                          | Dependencia                                             | Centro             | Estatus         | Ciclo                           |                                       |
|            | 19235      | CUNORTE/COORDINACION DE<br>SERVICIOS ACADEMICOS | CUNORTE/COORDINACION DE<br>SERVICIOS ACADEMICOS         | CUNORTE            | Edición         | 2014A                           |                                       |
|            |            | (1 de 1)                                        | 14 <4 <b>1</b> >> >1 <b>10 Y</b>                        |                    |                 |                                 |                                       |

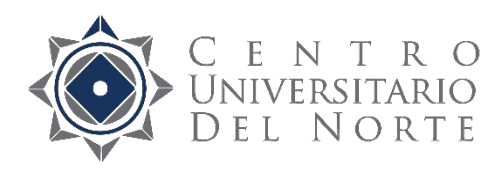

## 8. Descarga el formato e imprímelo

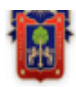

UNIVERSIDAD DE GUADALAJARA

Cerrar sesión

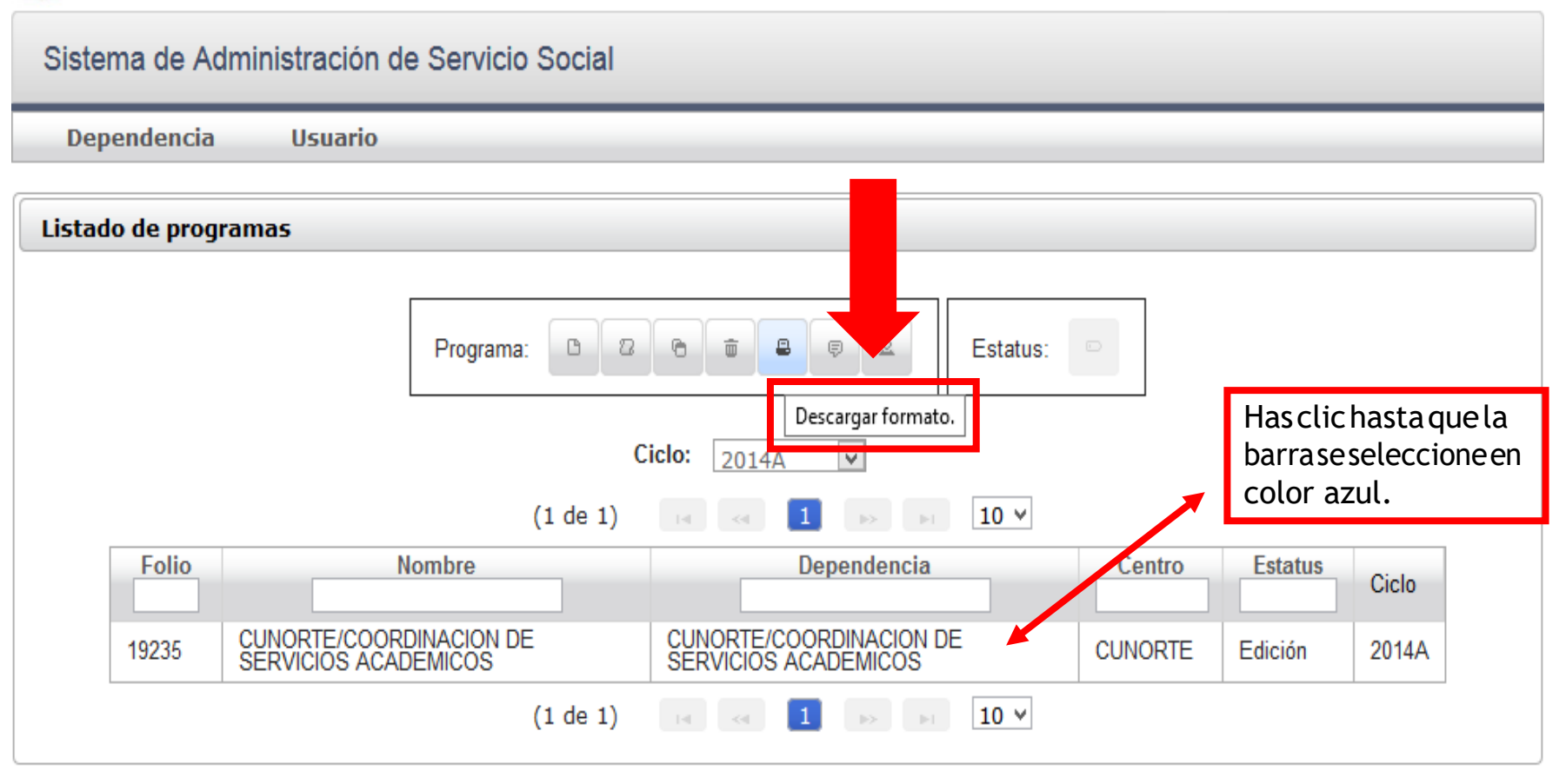

Nota: para poder descargar el formato se deberá dar un clic en el nombre del programa hasta que se seleccione en color azul.

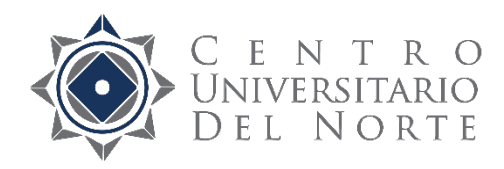

# 9. El formato deber ser firmado y selladopor el titular y el receptor

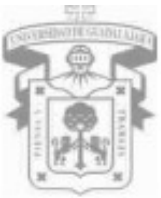

### UNIVERSIDAD DE GUADALAJARA

VICERRECTORÍA EJECUTIVA / COORDINACIÓN DE VINCULACIÓN Y SERVICIO SOCIAL / UNIDAD DE SERVICIO SOCIAL

#### REGISTRO DE PROGRAMA PARA SOLICITUD DE PRESTADORES DE SERVICIO SOCIAL

| Plan de capacitación                           |                                                             |   |
|------------------------------------------------|-------------------------------------------------------------|---|
| Capacitaciones / Fo<br>Una semana antes d      | echas / Comentarios<br>e iniciar el servicio                | _ |
| Apoyo económic<br>¿Proporciona alç<br>¿Cuál? - | prestación a los prestadores durante su servicio social? No |   |

| Titular del programa                        | Sello de la dependencia | Receptor del programa                       |
|---------------------------------------------|-------------------------|---------------------------------------------|
|                                             |                         |                                             |
|                                             |                         |                                             |
|                                             |                         |                                             |
| MTRA. JOSEFINA ELIZABETH GODINEZ<br>CHAVOYA |                         | MTRA. JOSEFINA ELIZABETH GODINEZ<br>CHAVOYA |
| Nombre y firma                              |                         | Nombre y firma                              |

Nota: si no existe un receptor responsable del programa, el titular deberá firmar en los dos recuadros.

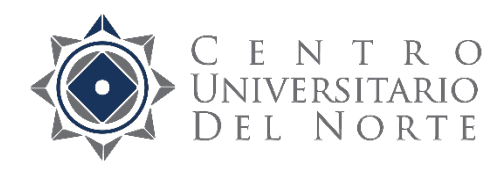

## 10. Da clic en "Editar Programa"

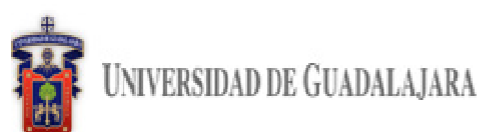

Martes, 10 de diciembre del 2013 Inicio Mapa de sitio Contacto 2817802 - JOSEFINA ELIZABETH GODINEZ CHAVOYA

Cerrar sesión

### Sistema de Administración de Servicio Social

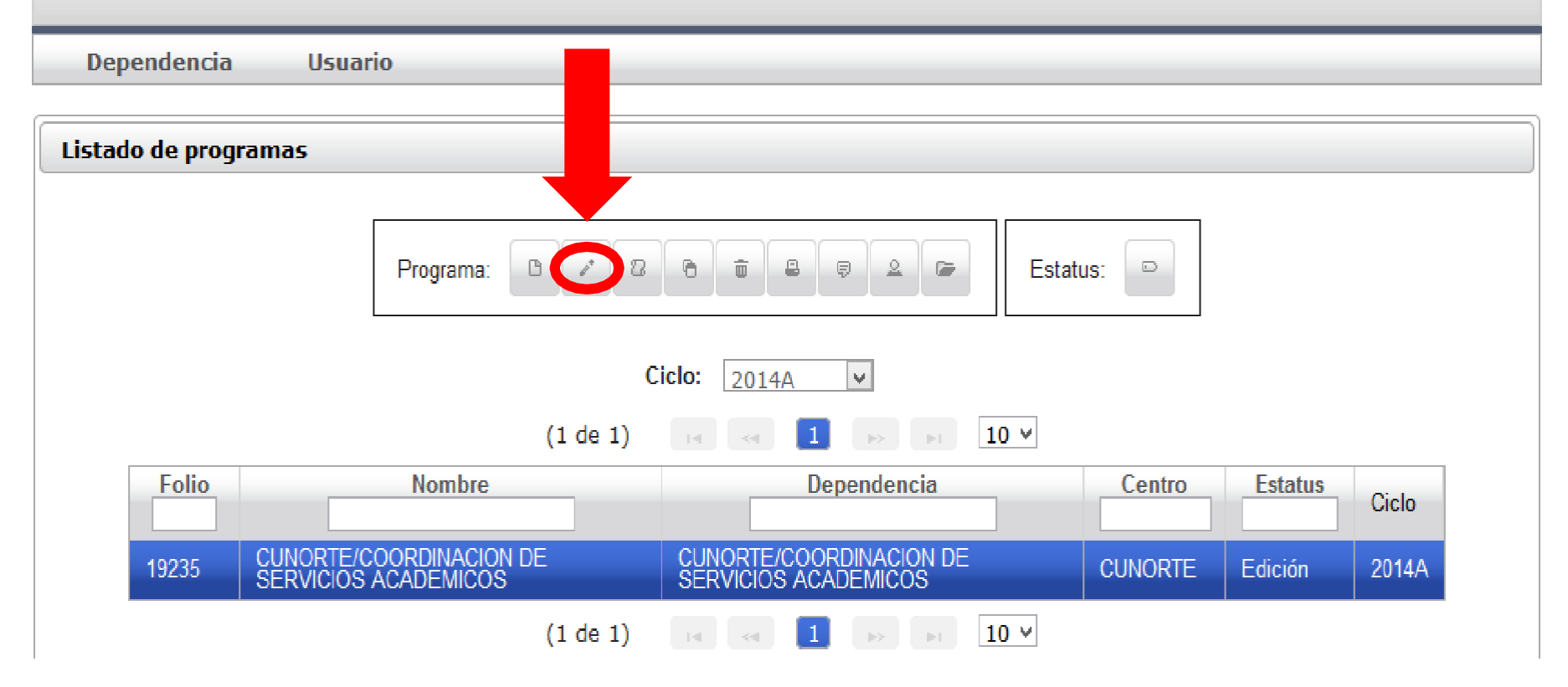

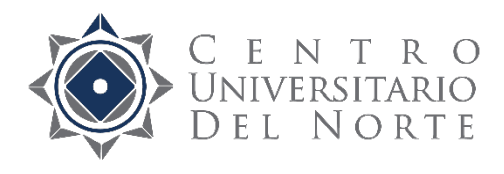

1

# 11. Escanea y adjunta el formato del programa sellado y firmado

| Una semana ant    | chas / Comentarios:                                                            |
|-------------------|--------------------------------------------------------------------------------|
|                   |                                                                                |
| -APOYO ECONÓMIC   |                                                                                |
| ¿Proporciona alg  | apoyo económico a los prestadores durante el desarrollo de sus actividades?    |
| ⊖ Sí 🛛 ●          | D                                                                              |
| -DOCUMENTO        |                                                                                |
| Descargar el form | o de solicitud de programa, imprimir, firmar y sellar para agregarlo como PDF. |
| Agregar           |                                                                                |
| Nombre archivo    | documento Documento                                                            |
| No hay documer    | egistrados                                                                     |
|                   |                                                                                |
| C                 | Cancelar                                                                       |

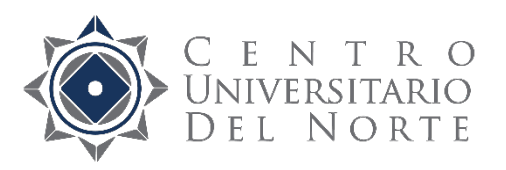

Los programas serán sometidos, para su aprobación definitiva, ante el H.
 Consejo General Universitario.

- Los programas que resulten aprobados por las autoridades universitarias correspondientes serán ofertados en el Catálogo de Plazas respecto al ciclo escolar actual.
- El proceso de elección de plazas queda sujeto a lo dispuesto en el Manual de Procedimientos para la Prestación del Servicio Social, por lo cual, la Unidad de Servicio Social del Centro Universitario del Norte no se compromete a cubrir en su totalidad las plazas que los organismos requieren, debido a que son los mismos alumnos quienes seleccionan dichas plazas ofertadas.